# **Diagnostics for SPROG**

When a SPROG does not do its job properly, the following set of checks will help find the problem and correct it.

Frequently, the issue is caused by the computer operating system (Windows, MacOS, Linux, etc.) being updated, often automatically.

We recommend that you stay up to date with the regular "Production" releases of JMRI, issued every 6 months. Go to <u>https://sprog.us.com/install/index.html</u> to get the current version.

You also need a specific version of Java. Currently (January 2025) you must use Java11 or Java 17, and **NOT** "the latest" version.

As most users have Windows computers, this starts with Windows; for the other systems please read the relevant items later in this document.

These diagnostic tips apply to all models of the SPROG standalone devices, SPROG II, SPROG IIv3, SPROG IIv4 and SPROG 3. If you are using our Pi-SPROG family with a Raspberry Pi, please contact us directly for specific support for that model series.

These diagnostics take a step by step approach. Go through each step, and if it is successfully passed, then go on to the next step. It is tempting to just put a loco on a track and try to run it, but we need to step through from the beginning if that is not working.

This takes the following stages:

- A. Does the SPROG connect to the computer
- B. Does JMRI DecoderPro communicate with the SPROG
- C. Does the SPROG respond to basic commands such as Turn on Track Power
- D. Can a loco be Identified
- E. Can a loco be Programmed
- F. Can a loco be Run

# A little bit about how DCC Programming works

The SPROG takes commands from DecoderPro and converts them into messages to the decoder. To Read values from the decoder, the Track Power is automatically turned on briefly, and the message is sent. The first step for the New Loco or Identify operation is to read CV 8 and get the value. But it's not quite so simple – the decoder cannot return a value, and so the actual sequence is "CV 8, is the first bit (of the 8-bit word holding the value) a 1?"

The decoder can only reply "Yes" by pulsing the current drawn, or not reply, which is seen as a "No". Then the next message asks about the second bit, and so on up to the eighth bit. Then DecoderPro

calculates the value, and can identify the vendor ID.

This same process is followed for each of several CVs that are read to identify the decoder vendor, model, address of the loco and some other basic settings.

So, for this sequence to succeed, the computer has to talk to the SPROG, the SPROG has to connect to the track, which connects to the wheels, which connect to the decoder, which connects to its motor!

So to get started with your SPROG, you first need the software installed.

Go to <u>https://sprog.us.com/install/index.html</u> to get the current version. There you will find step by step instructions for the whole installation process to install Java if necessary, and then the JMRI suite which includes DecoderPro and PanelPro. Note to use the listed version of Java, not "the latest"!

# A. Getting the SPROG and computer connected

Start with the SPROG powered off. Just remove the green plug to do so if it was already on.

Plug the SPROG power into the SPROG, and connect the USB cable, but do not connect that to the computer yet.

Depending upon the SPROG model, the Power LED may not illuminate immediately, as it is programcontrolled.

Once connected (see below) the other LED at the USB end will be on almost all the time, briefly flickering off when there is traffic on the USB between the computer and the SPROG. (On some old models, the sense is reversed, with the light mainly off, only briefly flickering on with USB activity).

#### On a Windows computer

# 1. **Open the Device Manager**.

In Windows 10 or 11, right-click on the Windows icon in the bottom left of the screen and select Device Manager.

In Windows 7, right click "My Computer" on the Windows desktop and select Properties, then Device Manager.

2. **Plug in the SPROG USB cable** while watching the Device Manager screen.

You should see the entries change, and a new item show up. It may be named SPROG Programmer, or it may just show as a **USB Serial Device** 

- If it appears under "Other Devices", drivers are needed
- If it appears under Ports, look for a yellow triangle warning
  - o If there is no triangle, **note the COMxx port number**
  - If there is a triangle, drivers are needed

**No drivers** are needed for SPROG IIv3, IIv4 or 3 on Windows 10 or 11, which use the default USB Serial drivers. Older SPROG II models, and older versions of Windows will need drivers If drivers are needed, follow the appropriate instructions online at <a href="https://sprog.us.com/install/index.html">https://sprog.us.com/install/index.html</a> and select the right version of SPROG and of Windows.

Install the drivers, carefully following the instructions.

You may need to install two sets of drivers, and so you will seem to do the same install sequence twice. This is correct, to install the USB and the Serial connections.

Once the drivers are installed, repeat step 2 above and note the COM port number.

- 3. Start DecoderPro.
- 4. Open **Preferences**, from the **Edit** menu
- 5. In the "**Connections**" pane, ensure that the three entries are as shown here:
  - a. System Manufacturer **SPROG DCC**
  - b. System Connection SPROG
  - c. Serial port COM6 (or whatever COM Port was identified above)
     Click and <u>reselect</u> the COM Port, even if it looks correct.

| Fielocations     | The second second |                    |                  |     |
|------------------|----------------------------------------------------------------------------------------------------|--------------------|------------------|-----|
| Deathin          | System manufacturer                                                                                                    |                    |                  |     |
| Soplay           | Sector concertor                                                                                                    |                    | a para state     | 52. |
| ressiges         | STATE OF STATE                                                                                                    | 150902             | 16               | 101 |
| hotte            | Settern                                                                                                    | 1000               | S                | -2  |
| WTheottie        |                                                                                                    |                    |                  |     |
| Veb Server       |                                                                                                    |                    |                  |     |
| Constiet Control |                                                                                                    |                    |                  |     |
| SONServer        |                                                                                                    | Serial parts       | COME             |     |
| telroad Name     |                                                                                                    | Connection Prefix: | 5                |     |
| Simple Server    |                                                                                                    | Connection Name:   | SPROG Programmer |     |
| Werranita        |                                                                                                    | Although Com       | action Gettings  |     |
|                  |                                                                                                    |                    |                  |     |
|                  |                                                                                                    |                    |                  |     |
|                  |                                                                                                    |                    |                  |     |

6. Click the Save button at the bottom left of the pane. You will usually be prompted to Restart DecoderPro to use these preferences.

#### On a Mac computer

- 1. Plug in the USB cable
- 2. Start DecoderPro.
- 3. Open **Preferences**, from the **DecoderPro** menu
- 4. In the "Connections" pane, ensure that the three entries are as shown here:
  - a. System Manufacturer **SPROG DCC**
  - b. System Connection **SPROG**
  - c. Serial port cu.usbmodem.14101
    (or very similar set of digits NOT any "Bluetooth" entries!)
    Click and reselect the Serial Port, even if it looks correct.

|                                                                                                 | Preferences                       |         |   |
|-------------------------------------------------------------------------------------------------|-----------------------------------|---------|---|
| Convertients<br>Defaults                                                                        | LSHOG                             |         |   |
| File Locations<br>Start Up<br>Utoplay                                                           | System manufacturer<br>SPROC DCC  | B       |   |
| Nessages<br>Roster<br>Throttle                                                                  | System connection SPROG           |         |   |
| Witheathe<br>Config Profiles<br>Web Server<br>Locofwit zwei TCP<br>(SON Server<br>Railroad Name | Sentings<br>Sental port cu.usbmod | em14101 | 8 |
| SILCP Server<br>Simple Server<br>Warrants                                                       | Connection Prefix: 5              |         |   |
|                                                                                                 | Connection Name: SPROG            |         |   |
| - Inter                                                                                         | Disable this Contextion           |         |   |

0

- 5. Click the Save button at the bottom left of the pane. You will usually be prompted to Restart DecoderPro to use these preferences.
- 6. If you do not see a port identified as a "usbmodem", but see a <u>seed port</u> <u>countered fest2004</u> "usbserial" designator, that is an older SPROG II, and you may need drivers installed. Contact us at <u>sprog@bbmgroup.com</u> for more help.
- 7. If you do not see any similar identities, then look in the System Report.
  From the Apple logo menu, select About This Mac and then click System Report ...
  There you should see the SPROG listed.
  If not, contact us at <u>sprog@bbmgroup.com</u> for more help.

| * Hardwark                 | USB Device Time            |                                                                                                    |  |
|----------------------------|----------------------------|----------------------------------------------------------------------------------------------------|--|
| ATA                        | T 1995 347 Sec.            |                                                                                                    |  |
| Apiphe Pery                | Arris Internet Vastaneet / | Tracknad                                                                                                    |  |
| Autility                   | * EBCM25201 (6.6)          |                                                                                                    |  |
| Bluetanth                  | Physics of LEP Provide Co. | with all as                                                                                                    |  |
| Corrects                   | SPECO 1 DCC Bucketer       | at the second second |  |
| Card Reader                |                            | 71                                                                                                    |  |
| Contralier                 |                            |                                                                                                    |  |
| Diegnooitita               |                            |                                                                                                    |  |
| Disc Barreny               |                            |                                                                                                    |  |
| Ethernet Gartle            | illuit-ev                  | Test.                                                                                                    |  |
| Pittre Chiennel            | Restorth US                | B Mart Controller                                                                                                    |  |
| FasWire                    | areateeth es               | a man comment.                                                                                                    |  |
| Graphics/Displays          | Product ID:                | £x8289                                                                                                    |  |
| Hardware HAD               | Venior D                   | ExiDises (Apple the J                                                                                                    |  |
| Wenn't                     | Version                    | 1.60                                                                                                    |  |
| NUMEROPERS                 | Location EX                | Apple Inc.                                                                                                    |  |
| PO                         | tooleaner en               |                                                                                                    |  |
| Persital SCBI<br>Protect   | SPROG 3 DCC Progr          | alterier:                                                                                                    |  |
| <b>Evictors</b>            | Product (1):               | 0.000                                                                                                    |  |
| 545                        | Variator 80:               | 5x04d8 (Microchip Technology Inc.)                                                                                                    |  |
| SATA/BATA Express          | Wor milarit                | 1.00                                                                                                    |  |
| 585                        | Speed                      | Ltp to 12 Mb/text                                                                                                    |  |
| Storage                    | Landation (D)              | By14100000 ( 10                                                                                                    |  |
| Thesdortcolt               | Current Available (m)      | A): 500                                                                                                    |  |
| Local Lines                | Carrent Recalled (m)       | A/z 100                                                                                                    |  |
| T Notwark                  | Extre Operating Curr       | wyl sett:                                                                                                    |  |
| Firmula .                  |                            |                                                                                                    |  |
| Locations                  |                            |                                                                                                    |  |
| III 197 5 KAAO > Hardhmane | > LOBER + LEBER 200 Blues  |                                                                                                    |  |

#### **On Linux**

- 1. Plug in the USB cable
- 2. Start DecoderPro.
- 3. Open **Preferences**, from the **DecoderPro** menu
- 4. In the "Connections" pane, ensure that the three entries are as shown here:
  - a. System Manufacturer **SPROG DCC**
  - b. System Connection SPROG
  - c. Serial port /dev/ttyACM0

     (or very similar set of digits NOT any "Bluetooth" entries!)
     Click and reselect the Serial Port, even if it looks correct.
- 5. Click the Save button at the bottom left of the pane. You will usually be prompted to Restart DecoderPro to use these preferences.

# B. Checking that JMRI DecoderPro is talking to the SPROG

#### 1. Start DecoderPro.

In **Windows**, the installer will have placed an icon on your desktop; start DecoderPro by doubleclicking the desktop icon.

On a **Mac**, the program will have installed in the Applications folder. Open that folder, and find JMRI. Open the JMRI folder and you can double-click the DecoderPro.app entry.

To keep DecoderPro available on the desktop, you can drag the DecoderPro.app entry down to the Dock at the bottom of the screen, where it will place a permanent icon that you can click to start. On **Linux** it is usual to install JMRI in user "pi", i.e. **/home/pi/JMRI.** Open the JMRI folder and you can double-click the DecoderPro.app entry.

2. Once DecoderPro has started, there are indicators to tell you if JMRI has correctly recognized the SPROG connection.

See the bottom of the main window for a set of items like these:

Service Mode Programmer SPROG DCC Is Online No Operations Mode Programmer Available Programmer Status: Idle Active Profile: S3Com6Prog The Green text identifies the connection is recognized correctly Note the **Programmer Status** item – you will want to watch this later.

3. Open the **SPROG Console** from the **SPROG Programmer** menu. You should see:

The SPROG Console is a very useful user diagnostic view, and also supports selection of various settings.

The text in the top box here shows that the SPROG 3 is connected.

DecoderPro didn't know the SPROG details, and so sent the "?" command; the SPROG responded with its model and version.

| STROG Compile - Care                                                                                            | Asterno SPRING 1    | 64                         |                     |                |                       | <u> </u> | × |
|----------------------------------------------------------------------------------------------------|---------------------|----------------------------|---------------------|----------------|-----------------------|----------|---|
| Window Help                                                                                                    |                     |                            |                     |                |                       |          |   |
| Command Hatory                                                                                                  |                     |                            |                     |                |                       |          |   |
| <pre>p&gt; " red: "&gt;" red: "&gt;" red: "&gt;" red: " red: " red: " red: "I" red: "I" red: "I" red: "I"</pre> |                     |                            |                     |                |                       |          |   |
| rep: "H=h0300                                                                                                   |                     |                            |                     |                |                       |          |   |
|                                                                                                    | Oew street          | Freeze streey              | in tan data 🗍 Sh    | In Instance    | Window always on top  |          |   |
|                                                                                                    |                     | Choose log file            | Diart logging       | Stop logging   |                       |          |   |
| Add to Log                                                                                                    |                     |                            |                     |                |                       |          |   |
| Send SPROG Command                                                                                              |                     | Convendi                   | ][                  | Send           |                       |          |   |
| Configuration                                                                                                   |                     |                            |                     |                |                       |          |   |
|                                                                                                    | 9                   | ROG Throttle Speed Step No | ske: () 14 etco (   | Catalog 🛞      | 128 step              |          |   |
|                                                                                                    | Current Linit (Ind) | ei 🗌 🖂 Set                 | ZTC modeSe<br>Apply | l Blueine mode | Unicol SPROG Minister | e        |   |

4. At this point, the computer and the SPROG are communicating correctly, and you can start to work with your locos.

If any of these items are not showing the results above, then recheck from the beginning, and if that does not solve it, contact us at <a href="mailto:sprog@bbmgroup.com">sprog@bbmgroup.com</a> for more support.

#### Defaults

The Preferences selections include a Defaults entry. Check here that all possible selections are set to the SPROG entry and <u>NOT</u> Internal.

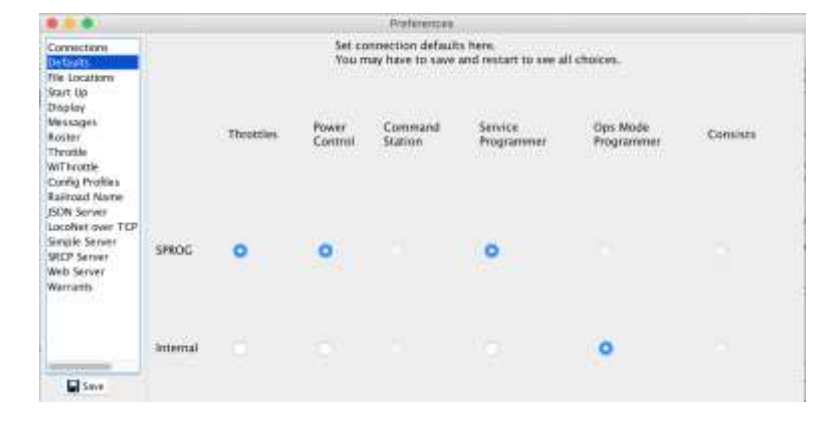

#### **Some Common questions**

#### My Connection name is not the same as in these pictures.

Defaults are set when you make the connection, but you can change this, and it also can change with different versions of the software. This name will also show in the menus, etc. It's just a name!

#### I used to connect on COM3 and now that doesn't appear

There is nothing special about any Com or other serial port identifier. In Windows, that can change as other devices are added, so select the one that does appear as described above.

#### Some common error messages

The **Programmer Status** pane at the bottom of the main window is a very useful indication of what is happening. Check this as you use DecoderPro, and it will indicate many common issues and enable you to correct them easily.

1) Computer and SPROG are not talking

```
Service Mode Programmer SPROG DCC Is Online No Operations Mode Programmer Available Programmer Status: Stopping due to error: Timeout talking to command station (306)
```

2)

The Status says DecoderPro sent a command to the SPROG, and it did not respond. Try closing DecoderPro completely, restarting the SPROG (remove and replace the green plug), and then starting DecoderPro again. If the problem persists, go back and check the settings in sections A, B or C above.

3) SPROG and loco are not talking

Service Mode Programmer SPROG DCC Is Online | No Operations Mode Programmer Available | Programmer Status: Stopping due to error: No locomotive detected (301)

Dirty track is the most common issue, but here the connection from the SPROG to the track, the track itself, the loco wheels and pickups, the decoder or the connection from decoder to motor could all be causing this.

It could also be a non-DCC loco!

4) Slow operation, or two copies of the program running

Service Mode Programmer SPROG DCC Is Online No Operations Mode Programmer Valable Programmer Status: jmri.ProgrammerException: programmer in use

This Programmer in use message can occur in two situations; if something is being slow and you tried another action, or if there is already a copy of DecoderPro or PanelPro running in another window.

- a) If a process is taking a long time, for example if you selected Read All Sheets in the programming pages (don't do that! Select each tab, and then Read Full Sheet on that tab), or even if the Identify or New Loco is taking time, and you try to do something else, such as Identify once more, the combination of DecoderPro and SPROG are unable to respond, being still busy. A good indication of this is Programmer Status showing "Reading CV ...", and especially if the Programming Mode box shows Paged, which is a very slow mode. Be sure to set that to Direct Bit for the fastest response on all but the very oldest DCC decoders.
- b) If you have been using DecoderPro, or PanelPro, and then try to start one of them again, the program can only use the one connection between the software/computer and the USB/SPROG cable, and so can give this error message also.

## C. Does DecoderPro respond to basic simple actions

The basic operations that are used throughout programming and running your DCC loco include turning the track power on and off, reading from the loco the current CV (Configuration Variable) settings, writing new settings to the loco and sending operational commands to the loco to run it.

As a simple test, the track power is an easy one to confirm.

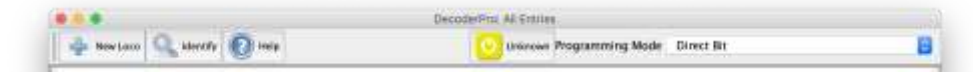

In the top row of items is the **Track Power** indicator, shown Yellow here with the text "Unknown". Click on it and it will cycle through some colors, including Red and Green. Set it to Green and the Track Power is On; set it to Red and it is now off.

If you cannot get out of Yellow, go back and check the prior diagnostics!

Note: You do not need to set the Track Power during programming; DecoderPro controls it automatically.

# D. Quick Start using DecoderPro and your SPROG – "Identifying" your Loco

Once everything is connecting, the first thing you will want to do is work with a loco and its DCC decoder settings. But <u>before you do</u>, doublecheck the diagnostic steps above!

So, start **DecoderPro**. The first window that you see is the **Roster** window, with "Getting Started" instructions (assuming that you have got all those setups completed, and run through the Startup Wizard, and/or manually set Preferences).

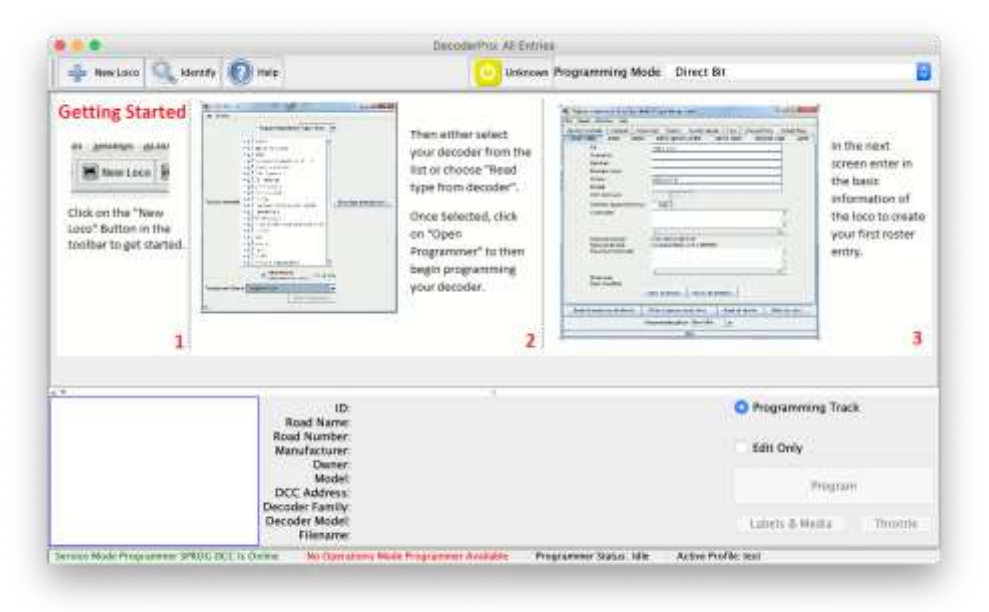

<u>Don't</u> be tempted to manually enter what you think the decoder is, etc., as DecoderPro can read much of what you need from the decoder itself.

Don't click "**Identify**". DecoderPro uses this action to match a loco/decoder to an already saved Roster entry. You don't have any of those yet!

Start by using the "+ New Loco" button, then "Read type from decoder".

That will send messages to the decoder to request information to identify manufacturer and model or model family.

Look at the bottom of the window to see status messages as the CVs are being read. (where it says "idle" in the next image below).

| Create New Loco                                                                                                    | DecoderPro: All Entries                                                                                                    |                                                                                                    |
|----------------------------------------------------------------------------------------------------|----------------------------------------------------------------------------------------------------|----------------------------------------------------------------------------------------------------|
| Programming Mode Direct Bit                                                                                                    | Unknown Programming Mode Direct Bit                                                                                                    | 0                                                                                                    |
| Decoder installed:     MRA     MRA     AnE Model Co, Ltd     Arnold - Rivarossi     Atlas     Broadway Limited Imports, LLC     Bachmann Trains     CML Systems     CT Elektronik     CVP Products     DCC concepts     DCC Concepts     DCC Concepts     Digiralis     Digiralis     Doehler und Haass     Electronic Solutions Ulm GmbH     Eleischmann                                                                                                    | Then either select<br>your decoder from the<br>list or choose "Read<br>type from decoder".<br>Once Selected, click<br>on "Open<br>Programmer" to then<br>begin programming<br>your decoder. | In the next<br>screen enter in<br>the basic<br>information of<br>the loco to create<br>your first roster<br>entry. |
| CFB Designs CGB Designs CGB Designs CGB Designs CGB daugemaster CGB augemaster CGB daugemaster CGB daugemaste | Programmine     Edit Only     Pr     Labels & Med                                                                                                    | g Track<br>ogram<br>lia Throttle                                                                                   |

For some vendors, an individual model will be selected, whereas for other vendors one model code covers many different decoders, and you will need to select the appropriate type.

Here below for example a Digitrax decoder is installed which highlights many models, and from reading the decoder or loco documentation it can be possible for the right one to be individually selected. If not, then all these highlighted models share the essential basic functionality, and so <u>you must select</u> the one you think is close (i.e. picking a Diesel or Steam choice, etc. will get you close).

| Elafa ten lan                                                                                                    |                                                                                                    | B B B (Links this                                                                                                    | imit .                                                                                                    |                            |
|----------------------------------------------------------------------------------------------------|----------------------------------------------------------------------------------------------------|----------------------------------------------------------------------------------------------------|----------------------------------------------------------------------------------------------------|----------------------------|
| Programming Mode Drwit Ta                                                                                                    | 44 - 2 -                                                                                                    | Programming Mode 3                                                                                                    | Constant Party and Constant Party and Const | 81                         |
| Protect matched<br>* (1) Contract<br>* (1) Contract<br>* (1) Contrac | Article and the second second | Orecolar Pasaline:<br>DesSixX4<br>DesSixX4 | Union Basis Roser Dane<br>Basis Di Miccone<br>Shart tore brist attibuto<br>C. Leag tore types attibuto<br>Ang tore deters<br>nore<br>Anadog BDCI Operation De                                                                                                    | Udd ModReg -<br>Me-11,3000 |
| E DELLERON<br>DELLERON<br>DELLERON                                                                                                    | Programming Tract                                                                                                    | 04156P<br>04168P<br>0412680                                                                                                    |                                                                                                    | Programming Tast           |
| Read base from denotes Q All Macdad Daty<br>Specific and the Second States of Page and Second States of Page and Second States of Page and Second States of Page 2010                                                                                                    | Name of Street                                                                                                    | Read type from dimention <b>Q</b> by Rearray Goly Reason Tile IK55000, and using DK                                                                                                    | Read W Starr<br>Open Constant on Prove All                                                                                                    | Land Day                   |

Once an individual decoder model is selected (and you <u>must</u> select only one!), then DecoderPro will also read the current loco address and show that in the right-hand pane.

Give the entry a recognizable name – this will be the Roster label - and then Click the **Save** button. Don't use the Write button at this point, but click "**Open Comprehensive Programmer**"

**Note**: In DecoderPro, "**Read**" and "**Write**" are actions related to the decoder in the loco; "**Save**" is a computer filing action to capture settings in your Roster entries.

| Roster Charge | Basic | Mutor  | Basic Speed Control  | Speed Table      | Function Map           | Lights   | Analog Controls  | Consist      | Advanced | Sound | 0 |
|---------------|-------|--------|----------------------|------------------|------------------------|----------|------------------|--------------|----------|-------|---|
|               |       |        | ID:                  | 8856006          |                        |          |                  |              |          |       | - |
|               |       |        | Road Name            |                  |                        |          |                  |              |          |       |   |
|               |       |        | Road Number:         |                  |                        |          |                  |              |          |       |   |
|               |       |        | Manufacturer         |                  |                        |          |                  |              |          |       |   |
|               |       |        | Owner:               | billchown        |                        |          |                  |              |          |       |   |
|               |       |        | Model                |                  |                        |          |                  |              |          |       |   |
|               |       |        | DCC Address:         | 6000             | t gent 200             |          |                  |              |          |       |   |
|               |       |        | Throttle Speed Limit | 100 %            | 2                      |          |                  |              |          |       |   |
|               |       |        | Comment              | -                |                        |          |                  |              |          |       |   |
|               |       |        |                      |                  |                        |          |                  |              |          |       |   |
|               |       |        | Decoder Family       | Continue & subst | N FWS allow much       |          |                  |              |          |       |   |
|               |       |        | Decoder Model        | DZ125IN          | in road, somethi, mine | 122      |                  |              |          |       |   |
|               |       |        | Decoder Comment:     |                  |                        |          |                  |              |          |       |   |
|               |       |        |                      |                  |                        |          |                  |              |          |       |   |
|               |       |        | Date Modified        | Mar 31, 202      | 0.9:49:59 AM           |          |                  |              |          |       |   |
|               |       |        |                      | Save to Rost     | er Reset to            | defaults |                  |              |          |       |   |
|               |       |        |                      |                  |                        |          |                  |              |          |       |   |
|               |       |        |                      |                  |                        |          |                  |              |          |       |   |
|               |       |        |                      |                  |                        |          |                  |              |          |       |   |
|               |       | Read o | hanges on all sheets | Write change     | es on all sheets       | Read     | all sheets Write | e all sheets |          |       |   |
|               |       |        |                      | Programmin       | g Mode Direct B        |          |                  |              |          |       |   |
|               |       |        |                      |                  |                        |          |                  |              |          |       |   |

The Programmer view opens to the "Roster Entry" tabbed pane.

On this pane you can add useful reference information about the loco, but the only essential field is that "**ID**" name at the top, most probably filled in in the previous step. That becomes the file and Roster list name for this loco's information.

Across the top you can see that there are numerous other panes, or "Sheets" that you can also access.

### E. Quick Start using DecoderPro and your SPROG – Programming your Loco

Click the "Basic" tab at the top, and DecoderPro will open the next most significant Sheet, with the address of the loco, and some other important settings.

|              |                                    | Prog                                      | rare difference in | Service Made (Pro | OPPRESSION TRACK |               |               |                          |       |   |
|--------------|------------------------------------|-------------------------------------------|--------------------|-------------------|------------------|---------------|---------------|--------------------------|-------|---|
| Roster Letry | Motor                              | Basis Speed Control                       | Speed Table        | Function Map      | Lights An        | ilog Controla | Comist        | Advanced                 | Sound | 2 |
|              | j.                                 | Shart (see bete) a<br>Corrig (two bete) a | ddress<br>Adress   |                   |                  |               |               |                          |       |   |
|              |                                    | 000                                       |                    |                   |                  |               | (ser 10 #3.00 | -2550 0                  |       |   |
|              | Extended Add                       | ress 3                                    | el attraca         |                   |                  |               | ner 10 #2 (0  | -255 4                   |       |   |
|              |                                    | inter could due of                        |                    |                   |                  |               | Harufacta     | nerill <mark>120.</mark> |       |   |
|              | Normal Direction of Yr<br>Speed St | ienti forward 📑                           | step hormatives    | enstended)        |                  |               | Versi         | ion ID 🔒                 |       |   |
|              | Analog conversion m                | ode On 📑                                  |                    |                   |                  |               |               |                          |       |   |
|              |                                    |                                           |                    |                   |                  |               |               |                          |       |   |
|              | Real                               | changes on sheet                          | Write chang        | rs on the         | Road full sheet  | Avite fa      | lister        |                          |       |   |
|              | Read cha                           | inges on all sheets                       | Wite charp         | es or all sheets  | Reast all chie   | eeta Wrt      | ie all sheets |                          |       |   |
|              |                                    |                                           | Programmia         | g Mode Direct I   | . O              |               |               |                          |       |   |
|              |                                    |                                           |                    | ide               |                  |               |               |                          |       |   |

The settings are highlighted in Yellow, showing that the value there is the last saved value, or the default. We want to see if these values shown match the loco, by reading from the loco.

### To do so, click on "Read full sheet".

(We do **<u>not</u>** recommend that you ever use "**Read all sheets**", especially with the most recent complex sound decoders, as it can take a VERY long time, and is often error prone due to poor connections, etc.)

|              |              |                               |                           | Program Reliecols a   | Clientities Marabe (Pro | dimension of | Treater               |                  |          |       |  |
|--------------|--------------|-------------------------------|---------------------------|-----------------------|-------------------------|--------------|-----------------------|------------------|----------|-------|--|
| Roster Entry | -            | Motor Basi                    | n Spend Cant              | rsi Spend Table       | Function Map            | Lights       | Analog Controls       | Consist          | Advanced | Sound |  |
|              |              |                               |                           |                       |                         |              |                       |                  |          |       |  |
|              |              | 18                            | Short lone by             | no address            |                         |              |                       |                  |          |       |  |
|              |              | Acth                          | Long (two byt<br>Address: | e) address            |                         |              |                       |                  |          |       |  |
|              |              |                               | 1.0                       |                       |                         |              |                       | See 10 41.0      | -2550 0  |       |  |
|              | Pri          | mary Address<br>exhel Address | 2<br>600#                 |                       |                         |              |                       | User 10 42:0     | -2552.0  |       |  |
|              | A            | Mines Farmat                  | Long Itwe                 | hyni addreis 🛛        |                         |              |                       | -<br>Maria       |          |       |  |
|              | Normal Direc | ture of Travel                | forward                   | 8                     |                         |              |                       | Manufacto        | on ID a  |       |  |
|              |              | Speed Steps                   | 28/128 1                  | annet step harmatered | commendedi 📘            |              |                       |                  | 0.0550   |       |  |
|              | Analog son   | winder mode                   | 00                        |                       |                         |              |                       |                  |          |       |  |
|              |              |                               |                           |                       |                         |              |                       |                  |          |       |  |
|              |              |                               |                           |                       |                         |              |                       |                  |          |       |  |
|              |              | Read church                   | ane en 1744               | WID CLASS             |                         | ing Read A   | at a free at a second | e fuit attents : |          |       |  |
|              |              | Keel Charles                  | e où all cherr            | n Menesikan           | per con all offerest    | Heal         | it man                | tin all sheets   |          |       |  |
|              |              |                               |                           | Programme             | -                       |              |                       |                  |          |       |  |
|              |              |                               |                           |                       | and the second second   |              |                       |                  |          |       |  |

As the Read process takes place, the yellow highlights will be removed, and at the bottom of the screen you can see the actions being taken to read each CV.

If you see red highlighting, that shows that a Read was unsuccessful for a setting. Try the Read again by either "**Read full sheet**" or "**Read changes on sheet**" to try to clear red highlights.

This is now the place to set your desired address in the "**Active Address:**" field, and set Long (>128) or Short (<99) address mode. Then click "**Write changes on sheet**" to <u>write these settings to the decoder</u>.

There are additional Sheets for all the settings in a decoder, but to get started you do not need to change any of those.

Go back and review each one later, to see what features your decoder/loco offers, and when – if at all - you want to make adjustments. For each sheet that you change remember to "**Write changes on sheet**" to set these new values in the decoder.

Go cautiously. Once you have set up the basic information as above, close this set of programming panes by just closing the window. You will be prompted to **Save** your changes, and that will update the entry in your Roster with all the settings that you have read or changed for this decoder/loco.

This <u>does not</u> Write to the decoder!

Click the "Save and Close" button:

| • 0 0   | Choo                     | se one               |                            |
|---------|--------------------------|----------------------|----------------------------|
| Son Son | ne changes have not been | written to a configu | ration file. Close window? |
|         | Cancel                   | Close                | Save and Close             |

This reference information will be invaluable to you in future! If you later make changes but then don't like them or experience some form of decoder reset, your saved Roster information can be reloaded and written to the loco.

More on this in some separate notes!

# F. Running Your Loco

Now that you have got the loco identified, understood which decoder is installed and set up the initial loco information in your Roster, you will want to see it run!

So in DecoderPro, you can select your loco from the Roster list, or – and strongly recommended – use the "**Identify**" button at the top of the Roster list to confirm that you really do have the loco you expected. This will match the loco on the track against your already-saved Roster entries and highlight the appropriate roster entry in the list.

|               |                          |           | D                      | ecoderPro: All Entries            |                  |                |               |          |
|---------------|--------------------------|-----------|------------------------|-----------------------------------|------------------|----------------|---------------|----------|
| 🚽 New Loc     | o 🔍 Identify 💽           | Help      | <b>0</b> 0             | f On Programming                  | Track: SPROG     | Prog 🔁         | Mode: Direct  | Bit 🧲    |
| ster Group    | ID -                     | DCC Ad Ic | on                     | Decoder Model                     | Road Name        | Road Numb.     | Manufacturer  | Model    |
| All Cotting   | Class08-13365            | 2765      | 100.00                 | Z2                                | British Railways | 13365          | Farish (old)  |          |
| All chimes    | Class22                  | 6320      | 1                      | EUN651                            | British Railways | D6320          | Dapol         | class 2  |
| Bill Chown    | Class33                  | 3103 4    | August .               | EUN651                            |                  |                |               |          |
| test decod    | Class43 Stirling Castle  | 2796      |                        | M1                                | GNER             | 43             | Farish        | Class    |
|               | Class50                  | 5004      | The state of           | M1                                | BR               | 50004          | Grafar        | Class !  |
|               | Class56 LoadHaul         | 6006 4    | -                      | DZ126IN                           | Load Haul        | \$6006         | Dapol         | Class !  |
|               | Class321 EMU             | 321       |                        | LokSound 5 micro DCC              | Network Sout     | 1 Contraction  | Revolution T. | Class    |
| 1             | Class 28 5705            | 5705      |                        | LokSound 5 micro DCC              | BR               | 5705           | Rapido        | Class    |
|               | Class 156                | 2756      |                        | EUN651                            | Northern         | 156484         | Dapol         | Class    |
|               | D1000 Western Ente       | 1000      |                        | EUN651                            | BR               | D1000          | Dapol Osborns | Wester   |
|               | D7071 Hymek              | 2771      |                        | EUN651                            | British Railways | D7071          | Dapol         | Hymel    |
|               | DN163K1B                 | 737       |                        | DN163K1B                          | 5                |                | 500           |          |
|               | DN166                    | 737       |                        | DN16611A                          |                  |                |               |          |
| + 0-          | DRGW F7B dummv           | 2763      |                        | DSX Diesel                        |                  |                | Concor        |          |
|               |                          | r.        |                        |                                   | 112              | <b>1</b> 00 00 |               |          |
|               |                          | Road N    | ID:<br>Name:<br>umber: | Class321 EMU<br>Network SouthEast | · · · · ·        | On Progra      | emming Track  |          |
|               |                          | Manufac   | cturer:<br>Owner:      | Revolution Trains<br>Bill Chown   |                  | Edit Only      |               |          |
|               |                          | 1         | Model:                 | Class 320/321 EMU                 | 1                |                | Program       |          |
|               |                          | Decoder E | dress:                 | 521<br>FSU LokSound S             |                  |                | 10.0000000000 |          |
|               |                          | Decoder   | Model                  | LokSound 5 micro I                | occ              | Labels # 4     | India .       | Throattl |
|               |                          | File      | name:                  | Class321_EMU.xml                  | -                | cabers & P     | weara         | mott     |
| vice Mode Pro | ogrammer SPROG Prog is C | nline No  | Opera                  | itions Mode Programmer A          | vailable Prog    | rammer Statu   | s: Done Acti  | ve Profi |

Note: If this fails, no point on going forwards – fix this by going back over the previous diagnostic steps to see why you didn't get this loco correctly identified. Now select "Throttle" towards the lower right of the window, and a new throttle window will open.

Note: your view may have minor differences in presentation, but the fundamental details are consistent across all look-and-feel views and computer platforms.

If you followed the steps as previously stated, the loco number will have been filled in in the lower right pane. If not, you can select from the top right drop-down in that pane from the locos in your roster, or just type in the address!

Turn on Track Power by clicking the Red Power button, and slide the left slider up a bit, and your loco should start to move! Enjoy your SPROG and JMRI DecoderPro.

|          | Clas        | 5321 EMU   |         |          |    |  |
|----------|-------------|------------|---------|----------|----|--|
|          | 4 4 4       | 80         | 2 3     | -        |    |  |
| 0 0 Con  |             | Function   | Panel   |          |    |  |
| 128 SS 0 | Light       | Bell       | Horn    | F3       |    |  |
| -100%    | F4          | F5         | F6      | F7       |    |  |
|          | F8          | F9         | F10     | F11      |    |  |
|          | F12         | F13        | F14     | F15      |    |  |
|          | F16         | F17        | F18     | F19      |    |  |
| - 50%    | F20         | F21        | F22     | F23      |    |  |
|          | F24         | F25        | F26     | F27      |    |  |
|          | F28         | F29        | F30     | F31      |    |  |
| -Stop    |             | Aririness  | Panel   |          |    |  |
| Forward  | All Entries | Class321 E | MU      |          | 0  |  |
| Reverse  | 321         |            |         | DCC Long | 10 |  |
| STOP     | Program     | Dispatch   | Release | Set      |    |  |

Contact us at <a href="mailto:sprog@bbmgroup.com">sprog@bbmgroup.com</a> or 503 913 0181 if you are still stuck!!!